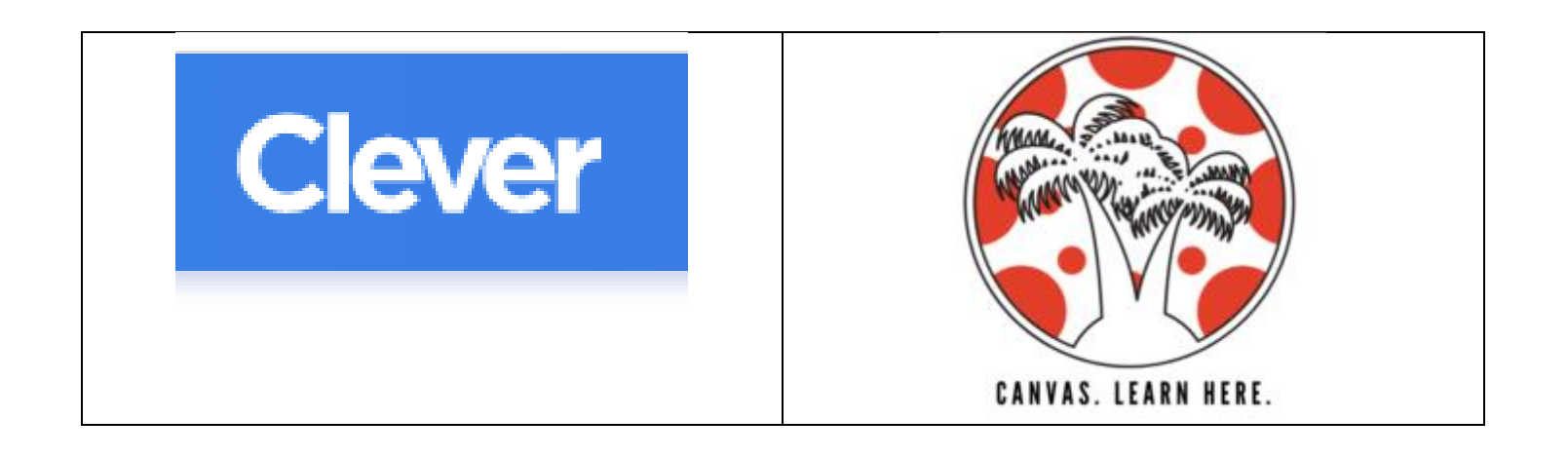

- 1. Students will log in to Canvas and click their first period class
- 2. Look at the To Do list on the top right
- 3. Click on the announcement for Tuesday, August 25 Zoom Link
- 4. Log in with Zoom by 9:35 Tuesday morning, August 25

## How to Log in To Canvas: Open Clever

- 1. Go to https://clever.com/in/hcps to login to Clever
- 2. When Clever opens, click on "Log In with Active Directory" at the bottom of the screen.
- 3. Enter your username (lunchnumber@hcps.net)
- 4. Enter your district password.
- 5. Click Šign In.

## Open Canvas

- 6. Click on the Canvas Icon in Clever to Open.
- 7. Since you are already logged into Clever, you will automatically be taken to your Canvas Dashboard.
- 8. Look for Period 1